2025/05/30 06:16

## Questa operazione può essere svolta da tutti gli utenti, ad eccezione degli abilitati alla sola consultazione.

Accedere a Gestione Fascicolo dal menù  $\rightarrow$  Protocollo  $\rightarrow$  Gestione  $\rightarrow$  Gestione Fascicolo. Cercare e aprire il fascicolo in cui si vogliono inserire uno o più protocolli. Cliccare il + in corrispondenza <u>del fascicolo o del sotto-fascicolo</u> a cui aggiungere il protocollo.

| Gestione Fascicolo |            |          |         |         |             |           |                |                    |        |                    |                        |            |            |        | _   | 1-2 | (                    |
|--------------------|------------|----------|---------|---------|-------------|-----------|----------------|--------------------|--------|--------------------|------------------------|------------|------------|--------|-----|-----|----------------------|
| Fascicolo*         | 0001       | 000      | 06      |         |             | 2019      | 000009         | (Comune)           |        |                    | Fascicolo Aper         | to         |            |        |     | ^   |                      |
| Titolario          | Amminist   | azione   | general | e       | _           |           |                |                    |        | Creato da:         | chiara - PROTOCOLLO    | D          |            |        |     |     |                      |
|                    | Archivio g | enerale  |         | -       |             |           |                |                    |        | Ultima Mod.:       | chiara - PROTOCOLL     | D          |            |        |     |     | E C Aggiorne         |
|                    |            |          |         |         |             |           |                |                    | chia   |                    |                        |            |            |        |     |     | III FO-Aggiorna      |
| Data*              | 24/09/201  | 9        | Data    | h chius | ura 🗌       |           |                |                    | criic  | PROTOCOLLO         |                        |            |            |        |     |     |                      |
|                    |            |          |         |         |             |           | Fascicolo Co   | ollegato           |        | ) Q                | L T                    |            |            |        |     |     | F3 - Altra Ricerca   |
| Segnatura          | 1-0006-2   | 019      |         |         |             |           |                |                    |        |                    | Natura Faso            | icolo      |            | $\sim$ |     |     |                      |
| Oggetto            | * REGISTR  | I DI PRO | DTOCOL  | LO      |             |           |                |                    |        |                    |                        |            |            |        |     |     | F9-Torna Elenco      |
| 00                 |            |          |         |         |             |           |                |                    |        |                    |                        |            |            |        |     |     |                      |
| -                  |            |          |         |         |             |           |                |                    |        |                    |                        |            |            | .1     |     |     | Chiudi Fascicolo     |
| Responsabile       | 026731     |          | CHIA    | RA CO   | GNIGNI      |           |                |                    |        | PROTOCOLLO         |                        |            | 0          | 2      |     |     |                      |
|                    |            |          |         |         |             |           |                |                    |        |                    |                        |            |            | /      |     |     |                      |
| Documenti          | lter       | Note     |         |         |             |           |                |                    |        |                    |                        |            |            |        |     |     |                      |
| Elenco Docum       | enti       |          |         |         | 2           |           |                |                    |        |                    |                        | 3          | 1.         |        |     | Þ   | Metti in Riservato   |
|                    |            |          |         | Sel.    |             | De        | escrizione Doc | umento             |        | File Originale     | Provenienza            |            | Protocollo | Anno   | Tir | н.  |                      |
|                    |            |          |         |         |             |           |                |                    | _      |                    |                        |            |            |        | _   |     |                      |
| ▼ (P)              | G          | •        |         |         | REGISTRI D  |           | COLLO          |                    |        |                    |                        |            |            |        | ^   |     |                      |
| • •                | <u> </u>   | · ·      |         |         | DECISTRO    | CIODUAL   |                |                    | 0/201  |                    |                        | eî.        | 000000     | 2010   |     |     |                      |
|                    |            |          |         |         | REGISTRO    | GIORNAL   | IERO DEL PRO   | TOCOLLO DEL 13/C   | 19/201 |                    | MOCCI ALESSANDRO       | 2°         | 000023     | 2019   |     |     | Protocolla Documenti |
|                    |            |          |         |         | REGISTRO    | GIORNAL   | IERO DEL PRO   | TOCOLLO DEL 26/0   | 9/201  |                    | MUCCI ALESSANDRO       | 39<br>     | 000037     | 2019   |     |     | Selezionati          |
| ▶ ₩₩               |            |          |         |         | Partenza    | Oggetto   | comunicazion   | e partenza. Denomi | nazior |                    | A.R.N.A.S. CIVICO - DI | : 🌁        | 000312     | 2019   |     |     |                      |
| ▼ 🔗                | Œ          | ) 🔎      |         |         | 01/2019 - 0 | GENNAIO   |                |                    |        | Sottofascicolo: 01 |                        |            |            |        |     |     |                      |
| • L                | 4          |          |         |         | REGISTRO    | GIORNAL   | IERO DEL PRO   | TOCOLLO DEL 23/0   | 1/201  |                    | MUCCI ALESSANDRO       | 28         | 000001     | 2019   |     |     | 🖶 Stampa Elenco      |
| - E.               | 4          |          |         |         | REGISTRO    | GIORNAL   | IERO DEL PRO   | TOCOLLO DEL 24/0   | 1/201  |                    | MUCCI ALESSANDRO       | <u>8</u> 8 | 000002     | 2019   |     |     | Protocolli fascicolo |
| • ⊵                | 4          |          |         |         | PROVA INV   | VIO ALLEG | GATI           |                    |        |                    | ITALSOFT               | <u>8</u> 8 | 000053     | 2019   |     |     |                      |

## Selezionare il tipo di elemento da aggiungere.

| IRA CO | GNIGNI                  |                             | РКОТ             | UCULLU     |              |    |       |
|--------|-------------------------|-----------------------------|------------------|------------|--------------|----|-------|
|        |                         | Aggiungi Elemento           |                  | ×          |              |    | • 7   |
| Sel.   | Descrizio               | • Cosa vuoi aggiungere      | ?                |            | Provenienza  |    | Prote |
|        | REGISTRI DI PROTOCOLLC  | Protocollo Documento        | Sottofascicolo D | ocumentale |              |    |       |
|        | REGISTRO GIORNALIERO DI | EL PROTOCOLLO DEL 13/09/201 |                  | MUCC       | I ALESSANDRO | 22 | 00002 |
|        | REGISTRO GIORNALIERO DI | EL PROTOCOLLO DEL 26/09/201 |                  | MUCC       | I ALESSANDRO |    | 00003 |

Per aggiungere un documento già protocollato, cliccare **Protocollo**.

Nella schermata, inserire il *tipo* (arrivo, partenza o interno), il *numero* e l'*anno* del protocollo e cliccare **Conferma Protocollo**.

1/5

|   | Seleziona il protocollo da fascicolare 🛛 🗙  |    |
|---|---------------------------------------------|----|
| - | Tipo* C 🗸                                   |    |
|   | Numero* 1                                   |    |
|   | Anno* 2019                                  |    |
|   |                                             | -  |
|   | F5-Conferma Protocollo F8-Annulla Selezione |    |
|   |                                             | en |

Se non si hanno a disposizione tutte le informazioni, si può accedere alla ricerca dalla lentina.

| Tipo*   Numero*   Anno*   Ostime   F5-Conferma Protocollo F8-Annulla Selezione Protocolla Dal Protocolla del Mittente Protocolla del Mittente Ontinee Protocolla Dal Protocolla del Mittente Protocolla del Mittente Protocolla                                                                                                    |  |
|----------------------------------------------------------------------------------------------------|--|
| Numero*   Anno*   O   F5-Conferma Protocollo F8-Annulla Selezione er Cestione Protocollo   Ruolo Utente   Tutti   Verranno visualizzati solo 1 protocoll con questo Ruolo   Tipo   Protocollato Dal   Dal N. Protocollo   Al N. Protocollo     Anno                                                                                                    |  |
| Numero*   Anno*   Galo   F5-Conferma Protocollo   F8-Annulla Selezione   Cestione Protocollo   Gestione Protocollo   Ruolo Utente   Tuti   Verranno visualizzati solo i protocolli con questo Ruolo   Tipo   Protocollato Al   Dal N. Protocollo   Al N. Protocollo                                                                                                    |  |
| Anno*<br>F5-Conferma Protocollo F8-Annulla Selezione<br>Gestione Protocollo<br>Kterca Avanzata<br>Ruolo Utente Tutti Verranno visualizzati solo I protocolli con questo Ruolo<br>Tipo Protocollo del Mittente Contiene (Contiene)<br>Protocollato Dal Protocollo Al Anno 2019                                                                                                    |  |
| F5-Conferma Protocollo F8-Annulla Selezione                                                                                                    |  |
| Gestione Protocollo         Ricerca Avanzata         Ruolo Utente       Tutti         Verranno visualizzati solo i protocolli con questo Ruolo         Tipo       Protocollo del Mittente         Protocollato Dal       Protocollato Al         Dal N. Protocollo       Al N. Protocollo                                                                                                    |  |
| Ricerca Avanzata         Ruolo Utente       Tutti       Verranno visualizzati solo i protocolli con questo Ruolo         Tipo       Protocollo del Mittente       Contiene         Protocollato Dal       Protocollato Al       Im         Dal N. Protocollo       Al N. Protocollo       Anno 2019                                                                                                    |  |
| Ricerca Avanzata       Verranno visualizzati solo i protocolli con questo Ruolo       Q       F4 - Elenca         Tipo       Protocollo del Mittente       Contiene       Q       F4 - Elenca         Dal N. Protocollo       Al N. Protocollo       Anno       2019                                                                                                    |  |
| Nuclei o Gente     Protocollo del Mittente     Contiene     Q     F4 - Elenca       Protocollato Dal     Image: Protocollato Al     Image: Protocollo del Mittente     Image: Protocollato Al       Dal N. Protocollo     Al N. Protocollo     Anno     2019                                                                                                    |  |
| Protocolla del Mittente Contiene Contiene Contiene Al N. Protocolla del M. Protocolla del Al N. Protocollo Anno 2019                                                                                                    |  |
| Dal N. Protocollo Al N. Protocollo Anno 2019                                                                                                    |  |
|                                                                                                    |  |
| Arrivato o Inviato Dal 📰 Arrivato o Inviato Al                                                                                                    |  |
|                                                                                                    |  |
| Oggetto REGISTRO                                                                                                    |  |
| Segnatura                                                                                                    |  |
| Mitt./Dest./Firmatari                                                                                                    |  |
| Irasmesso a Q Iipo Irasm. Tutte                                                                                                    |  |
| Mail Contiene V                                                                                                    |  |
|                                                                                                    |  |
|                                                                                                    |  |
| Deservione motion Michael Benerale                                                                                                    |  |
| Titolario Fascicolo 🔍 🔍 🔍 🔍 Versione 15 - Comune 🔍 Anno                                                                                                    |  |
| Descrizione Titolario                                                                                                    |  |
| Fascicolo                                                                                                    |  |
| solo non tascicolati                                                                                                    |  |
| Ricerca per Unici     Cod.Uff Image: Cod.Uff Image: Cod |  |
| + 1 3 4                                                                                                    |  |
| v                                                                                                    |  |

## Selezionare con un doppio click il protocollo da inserire.

3/5

| Riccrca Protocolli         Segnatura           Anne Nume         Data Reg.         Ora         N. Antecec Data Carte Riferime         Provenienza/Destinatario         All.         Oggetto         Segnatura           C         2019         32         27/09/2015         10:51:33         0         0         MUCCI ALESSANDRO         REGISTRO GIORNALIERO DEL PR (0000037-27/C           C         2019         35         27/09/2015         10:51:32         0         0         MUCCI ALESSANDRO         REGISTRO GIORNALIERO DEL PR (0000035-27/C           C         2019         33         27/09/2015         10:51:22         0         MUCCI ALESSANDRO         REGISTRO GIORNALIERO DEL PR (0000035-27/C           C         2019         32         27/09/2015         10:51:27         0         MUCCI ALESSANDRO         REGISTRO GIORNALIERO DEL PR (0000032-27/C           C         2019         32         27/09/2015         10:51:17         0         MUCCI ALESSANDRO         REGISTRO GIORNALIERO DEL PR (0000032-27/C           C         2019         32         27/09/2015         10:51:17         0         MUCCI ALESSANDRO         REGISTRO GIORNALIERO DEL PR (000022-18/C           C         2019         23         10/09/2015         10:51:10         0         MUCCI ALESSANDRO         RE                                                                                                    | estic | one Pr     | roto | collo |            |          | •          |            | . r 📜 i i 🕨                      |        |                              |              |     |                      |
|----------------------------------------------------------------------------------------------------|-------|------------|------|-------|------------|----------|------------|------------|----------------------------------|--------|------------------------------|--------------|-----|----------------------|
| C         Annc         Nume         Data Reg.         Ora         N. Antece: Data Carti: Riferime         Provenienza/Destinatario         All.         Oggetto         Segnatura           C         4 2019         37         27/09/2015         10:51:33         0         MUCCI ALESSANDRO         REGISTRO GIORNALIERO DEL PR(000003-27/C           C         2 2019         35         27/09/2015         10:51:27         0         0         MUCCI ALESSANDRO         REGISTRO GIORNALIERO DEL PR(000003-27/C           C         2 2019         34         27/09/2015         10:51:22         0         0         MUCCI ALESSANDRO         REGISTRO GIORNALIERO DEL PR(000003-27/C           C         2 2019         31         27/09/2015         10:51:19         0         MUCCI ALESSANDRO         REGISTRO GIORNALIERO DEL PR(000003-27/C           C         2 2019         31         27/09/2015         10:51:19         0         MUCCI ALESSANDRO         REGISTRO GIORNALIERO DEL PR(000003-27/C           C         2 2019         32         27/09/2015         10:51:10         0         MUCCI ALESSANDRO         REGISTRO GIORNALIERO DEL PR(000002-27/C           C         2 2019         23         17/09/2015         10:51:10         0         MUCCI ALESSANDRO         REGISTRO GIORNA                                                                                                    |       |            |      |       |            |          |            |            |                                  |        |                              |              |     |                      |
| Arris, Name, Values, Values, Va | Ric   | erca Pi    | roto | Nume  | Data Peg   | Ora      | N Antecer  | Data Carte | Piferime Provenienza/Destinatari |        | Orgetto                      | Segnatura    |     | 🕈 F3 - Altra Ricerca |
| C       2019       37       27/09/2015       10.5133       0       0       MUCCI ALESSANDRO                                                                                                    | 6     |            |      | 27    |            | 010      | N. Antecet |            |                                  | , 741. |                              | Segnatura    |     |                      |
| C       2019       36       27/09/2015       0       MOLCI ALESSANDRO       In REGISTRO GIORNALIERO DEL PR (0000035-27/C         C       2019       35       27/09/2015       0:51:22       0       0       MULCI ALESSANDRO       In REGISTRO GIORNALIERO DEL PR (0000035-27/C         C       2019       33       27/09/2015       10:51:22       0       0       MULCI ALESSANDRO       In REGISTRO GIORNALIERO DEL PR (000033-27/C         C       2019       32       27/09/2015       10:51:12       0       0       MULCI ALESSANDRO       In REGISTRO GIORNALIERO DEL PR (0000032-27/C         C       2019       32       27/09/2015       10:51:14       0       0       MULCI ALESSANDRO       In REGISTRO GIORNALIERO DEL PR (0000032-27/C         C       2019       30       27/09/2015       10:51:14       0       0       MULCI ALESSANDRO       In REGISTRO GIORNALIERO DEL PR (0000029-27/C         C       2019       22       17/09/2015       10:51:10       0       0       MULCI ALESSANDRO       In REGISTRO GIORNALIERO DEL PR (000002-27/C         C       2019       25       16/09/2015       11:53:00       0       MULCI ALESSANDRO       In REGISTRO GIORNALIERO DEL PR (000002-17/C         C       2019       25       16/09/2015                                                                                                    | c     | • 2        | 2019 | 37    | 27/09/2019 | 10:51:33 | 0          | 0          | MUCCIALESSANDRO                  |        | REGISTRO GIORNALIERO DEL PRI | 0000037-2770 |     |                      |
| C       2019       35       27/09/2015/1051:27       0       0       MUCCI ALESSANDRO       In Recisitro Giornaliero Del PR (000035-27/C         C       2019       34       27/09/2015/1051:27       0       0       MUCCI ALESSANDRO       In Recisitro Giornaliero Del PR (000035-27/C         C       2019       32       27/09/2015/10:51:27       0       0       MUCCI ALESSANDRO       In Recisitro Giornaliero Del PR (000033-27/C         C       2019       32       27/09/2015/10:51:17       0       0       MUCCI ALESSANDRO       In Recisitro Giornaliero Del PR (000030-27/C         C       2019       30       27/09/2015/10:51:17       0       0       MUCCI ALESSANDRO       In Recisitro Giornaliero Del PR (000030-27/C         C       2019       30       27/09/2015/10:51:17       0       0       MUCCI ALESSANDRO       In Recisitro Giornaliero Del PR (000003-27/C         C       2019       20       27/09/2015/10:51:17       0       0       MUCCI ALESSANDRO       In Recisitro Giornaliero Del PR (000003-27/C         C       2019       28       18/09/2015/11:0:51:0       0       0       MUCCI ALESSANDRO       In Recisitro Giornaliero Del PR (000026-17/C         C       2019       26       17/09/2015/11:10:61:0       0       MUCCI ALESSANDRO                                                                                                    | C     | 2          | 2019 | 36    | 27/09/2019 | 10:51:30 | 0          | 0          | MUCCI ALESSANDRO                 |        | REGISTRO GIORNALIERO DEL PR  | 0000036-2770 |     | 🗟 Stampa             |
| C       2019       34       27/09/2011 10:51:25       0       0       MUCCI ALESSANDRO       In REGISTRO GIORNALIERO DEL PR (000003-27/d)         C       2019       32       27/09/2011 10:51:22       0       0       MUCCI ALESSANDRO       In REGISTRO GIORNALIERO DEL PR (000003-27/d)         C       2019       31       27/09/2011 10:51:17       0       0       MUCCI ALESSANDRO       In REGISTRO GIORNALIERO DEL PR (000003-27/d)         C       2019       30       27/09/2011 10:51:17       0       0       MUCCI ALESSANDRO       In REGISTRO GIORNALIERO DEL PR (0000029-27/d)         C       2019       28       18/09/2011 10:51:14       0       0       MUCCI ALESSANDRO       In REGISTRO GIORNALIERO DEL PR (0000029-27/d)         C       2019       28       18/09/2011 10:51:10       0       0       MUCCI ALESSANDRO       In REGISTRO GIORNALIERO DEL PR (0000028-18/d)         C       2019       28       18/09/2011 10:51:10       0       0       MUCCI ALESSANDRO       In REGISTRO GIORNALIERO DEL PR (0000028-18/d)         C       2019       28       18/09/2011 10:51:12       0       0       MUCCI ALESSANDRO       In REGISTRO GIORNALIERO DEL PR (0000026-17/d)         C       2019       26       16/09/2015 117:15:36       0       0       MUCCI                                                                                                    | C     | 2          | 2019 | 35    | 27/09/2019 | 10:51:27 | 0          | 0          | MUCCI ALESSANDRO                 |        | REGISTRO GIORNALIERO DEL PR  | 0000035-27/0 |     |                      |
| C       2019       33       27/09/2015       10:51:22       0       0       MUCCI ALESSANDRO       In REGISTRO GIORNALIERO DEL PR       0000033-27/C         C       2019       31       27/09/2015       10:51:17       0       0       MUCCI ALESSANDRO       In REGISTRO GIORNALIERO DEL PR       0000033-27/C         C       2019       30       27/09/2015       10:51:17       0       0       MUCCI ALESSANDRO       In REGISTRO GIORNALIERO DEL PR       0000031-27/C         C       2019       23       27/09/2015       10:51:17       0       0       MUCCI ALESSANDRO       In REGISTRO GIORNALIERO DEL PR       0000031-27/C         C       2019       23       27/09/2015       10:51:17       0       0       MUCCI ALESSANDRO       In REGISTRO GIORNALIERO DEL PR       0000029-27/C         C       2019       28       18/09/2015       15:45:10       0       0       MUCCI ALESSANDRO       In REGISTRO GIORNALIERO DEL PR       0000025-17/C         C       2019       25       16/09/2015       11:46:35       0       0       MUCCI ALESSANDRO       In REGISTRO GIORNALIERO DEL PR       0000025-16/C         C       2019       24       16/09/2015       11:46:35       0       0       MUCCI ALESSANDRO                                                                                                    | C     | 2          | 2019 | 34    | 27/09/2019 | 10:51:25 | 0          | 0          | MUCCI ALESSANDRO                 | Ľ      | REGISTRO GIORNALIERO DEL PR  | 0000034-27/0 |     |                      |
| C       2019       32       27/09/201       10:51:19       0       0       MUCCI ALESSANDRO       N       REGISTRO GIORNALIERO DEL PR       0000033-27/0         C       2019       31       27/09/201       10:51:17       0       0       MUCCI ALESSANDRO       N       REGISTRO GIORNALIERO DEL PR       0000033-27/0         C       2019       30       27/09/201       10:51:10       0       0       MUCCI ALESSANDRO       N       REGISTRO GIORNALIERO DEL PR       0000030-27/0         C       2019       28       18/09/201       15:51:0       0       0       MUCCI ALESSANDRO       N       REGISTRO GIORNALIERO DEL PR       0000029-27/0         C       2019       28       18/09/201       15:33:0       0       0       MUCCI ALESSANDRO       N       REGISTRO GIORNALIERO DEL PR       0000027-18/0         C       2019       26       17/09/201       15:43:0       0       0       MUCCI ALESSANDRO       N       REGISTRO GIORNALIERO DEL PR       0000027-18/0         C       2019       26       17/09/201       17:15:36       0       0       MUCCI ALESSANDRO       REGISTRO GIORNALIERO DEL PR       0000025-16/0         C       2019       21       16/09/201       11:46:28                                                                                                    | C     | 2          | 2019 | 33    | 27/09/2019 | 10:51:22 | 0          | 0          | MUCCI ALESSANDRO                 |        | REGISTRO GIORNALIERO DEL PR  | 0000033-27/0 |     |                      |
| C       2019       31       27/09/2011<0:51:17       0       0       MUCCI ALESSANDRO       P. REGISTRO GIORNALIERO DEL PR       00000031-27/0         C       2019       30       27/09/2011<0:51:14       0       0       MUCCI ALESSANDRO       P. REGISTRO GIORNALIERO DEL PR       0000030-27/0         C       2019       29       27/09/2011<0:51:10       0       0       MUCCI ALESSANDRO       P. REGISTRO GIORNALIERO DEL PR       0000029-27/0         C       2019       28       18/09/2011       10:51:10       0       0       MUCCI ALESSANDRO       P. REGISTRO GIORNALIERO DEL PR       0000029-27/0         C       2019       28       18/09/2011       15:20:08       0       0       MUCCI ALESSANDRO       P. REGISTRO GIORNALIERO DEL PR       0000026-17/0         C       2019       26       17/09/201       17:15:36       0       0       MUCCI ALESSANDRO       P. REGISTRO GIORNALIERO DEL PR       000026-17/0         C       2019       25       16/09/201       11:46:32       0       0       MUCCI ALESSANDRO       P. REGISTRO GIORNALIERO DEL PR       000022-51/0         C       2019       24       16/09/201       11:46:32       0       0       MUCCI ALESSANDRO       P. REGISTRO GIORNALIERO DEL PR       00                                                                                                    | C     | 2          | 2019 | 32    | 27/09/2019 | 10:51:19 | 0          | 0          | MUCCI ALESSANDRO                 | Ľ      | REGISTRO GIORNALIERO DEL PR  | 0000032-27/0 |     | Riservati            |
| C       2019       30       27/09/2015       10:51:14       0       0       MUCCI ALESSANDRO       IN       REGISTRO GIORNALIERO DEL PR       0000030-27/C         C       2019       29       27/09/2015       10:51:10       0       0       MUCCI ALESSANDRO       IN       REGISTRO GIORNALIERO DEL PR       0000029-27/C         C       2019       28       18/09/2015       16:20:08       0       0       MUCCI ALESSANDRO       IN       REGISTRO GIORNALIERO DEL PR       0000029-27/C         C       2019       28       18/09/2015       15:33:19       0       0       MUCCI ALESSANDRO       IN       REGISTRO GIORNALIERO DEL PR       0000026-17/C         C       2019       26       17/09/2015       17:15:36       0       0       MUCCI ALESSANDRO       IN       REGISTRO GIORNALIERO DEL PR       0000026-17/C         C       2019       25       16/09/2015       11:46:35       0       0       MUCCI ALESSANDRO       IN       REGISTRO GIORNALIERO DEL PR       0000024-16/C         C       2019       24       16/09/2015       11:46:35       0       0       MUCCI ALESSANDRO       IN       REGISTRO GIORNALIERO DEL PR       0000024-16/C         C       2019       23       16/09/2                                                                                                    | С     | 2          | 2019 | 31    | 27/09/2019 | 10:51:17 | 0          | 0          | MUCCI ALESSANDRO                 | Ľ      | REGISTRO GIORNALIERO DEL PR  | 0000031-27/0 |     |                      |
| C       2019       29       27/09/2011       10:51:10       0       0       MUCCI ALESSANDRO       N       REGISTRO GIORNALIERO DEL PR       0000029-27/C         C       2       2019       28       18/09/2011       16:20:08       0       0       MUCCI ALESSANDRO       N       REGISTRO GIORNALIERO DEL PR       0000029-27/C         C       2       2019       26       17/09/2011       15:43:19       0       0       MUCCI ALESSANDRO       N       REGISTRO GIORNALIERO DEL PR       0000027-18/C         C       2       2019       26       17/09/2011       17:15:36       0       0       MUCCI ALESSANDRO       N       REGISTRO GIORNALIERO DEL PR       0000025-16/C         C       2       10       24       16/09/2011       11:46:32       0       0       MUCCI ALESSANDRO       N       REGISTRO GIORNALIERO DEL PR       0000025-16/C         C       2       10       24       16/09/2011       11:46:28       0       0       MUCCI ALESSANDRO       N       REGISTRO GIORNALIERO DEL PR       0000022-13/C         C       2       10       24       16/09/2011       11:46:28       0       0       MUCCI ALESSANDRO       N       REGISTRO GIORNALIERO DEL PR       0000022-13/C                                                                                                    | C     | 2          | 2019 | 30    | 27/09/2019 | 10:51:14 | 0          | 0          | MUCCI ALESSANDRO                 |        | REGISTRO GIORNALIERO DEL PR  | 0000030-27/0 |     |                      |
| C       2       2019       28       18/09/2015       16:20:08       0       0       MUCCI ALESSANDRO       Image: Registro GIORNALIERO DEL PR       0000028-18/C         C       2       2019       26       17/09/2015       15:43:19       0       0       MUCCI ALESSANDRO       Image: Registro GIORNALIERO DEL PR       0000028-18/C         C       2       2019       26       17/09/2015       17:15:36       0       0       MUCCI ALESSANDRO       Image: Registro GIORNALIERO DEL PR       0000028-18/C         C       2       2019       26       17/09/2015       17:15:36       0       0       MUCCI ALESSANDRO       Image: Registro GIORNALIERO DEL PR       0000025-16/C         C       2       16/09/2015       11:46:32       0       0       MUCCI ALESSANDRO       Image: Registro GIORNALIERO DEL PR       0000023-16/C         C       2       16/09/2015       11:46:32       0       0       MUCCI ALESSANDRO       Image: Registro GIORNALIERO DEL PR       0000022-13/C         C       3       1019       12       10:40:20       0       MUCCI ALESSANDRO       Image: Registro GIORNALIERO DEL PR       0000021-13/C         C       2       1019       11:40:20       0       MUCCI ALESSANDRO       Registro GIO                                                                                                    | С     | 2          | 2019 | 29    | 27/09/2019 | 10:51:10 | 0          | 0          | MUCCI ALESSANDRO                 | Ľ      | REGISTRO GIORNALIERO DEL PR  | 0000029-27/0 |     |                      |
| Image: Section Section Sectin Section Section Sectin Section Section Section Section Section Se         | C     | 2          | 2019 | 28    | 18/09/2019 | 16:20:08 | 0          | 0          | MUCCI ALESSANDRO                 |        | REGISTRO GIORNALIERO DEL PR  | 0000028-18/0 |     |                      |
| C       2       1019       26       17/09/2015       17:15:36       0       0       MUCCI ALESSANDRO       N       REGISTRO GIORNALIERO DEL PR       0000026-17/C         C       2       109       25       16/09/2015       11:46:35       0       0       MUCCI ALESSANDRO       N       REGISTRO GIORNALIERO DEL PR       0000025-16/C         C       2       109       24       16/09/2015       11:46:32       0       0       MUCCI ALESSANDRO       N       REGISTRO GIORNALIERO DEL PR       0000025-16/C         C       4       2019       24       16/09/2015       11:46:32       0       0       MUCCI ALESSANDRO       N       REGISTRO GIORNALIERO DEL PR       0000025-16/C         C       4       2019       23       16/09/2015       11:46:32       0       0       MUCCI ALESSANDRO       N       REGISTRO GIORNALIERO DEL PR       0000022-13/C         C       3       2019       21       13/09/2015       0:14:32       0       MUCCI ALESSANDRO       N       REGISTRO GIORNALIERO DEL PR       0000022-13/C         C       3       2019       21       13/09/2015       0:14:32       0       MUCCI ALESSANDRO       N       REGISTRO GIORNALIERO DEL PR       0000022-13/C <tr< td=""><td>С</td><td>2</td><td>2019</td><td>27</td><td>18/09/201</td><td>15:43:19</td><td>0</td><td>0</td><td>MUCCI ALESSANDRO</td><td></td><td>REGISTRO GIORNALIERO DEL PI</td><td>0000027-18/0</td><td>- 1</td><td></td></tr<>                                                                                                    | С     | 2          | 2019 | 27    | 18/09/201  | 15:43:19 | 0          | 0          | MUCCI ALESSANDRO                 |        | REGISTRO GIORNALIERO DEL PI  | 0000027-18/0 | - 1 |                      |
| C       1       1009       25       16/09/2015       11:46:35       0       0       MUCCI ALESSANDRO       N       REGISTRO GIORNALIERO DEL PR       0000025-16/C         C       1       2019       24       16/09/2015       11:46:32       0       0       MUCCI ALESSANDRO       N       REGISTRO GIORNALIERO DEL PR       0000025-16/C         C       1       16/09/2015       11:46:32       0       0       MUCCI ALESSANDRO       N       REGISTRO GIORNALIERO DEL PR       0000025-16/C         C       1       16/09/2015       11:46:32       0       0       MUCCI ALESSANDRO       N       REGISTRO GIORNALIERO DEL PR       0000025-16/C         C       1       10/09/2015       11:46:32       0       0       MUCCI ALESSANDRO       N       REGISTRO GIORNALIERO DEL PR       0000022-13/C         C       1       10/09/2015       0:14:32       0       0       MUCCI ALESSANDRO       N       REGISTRO GIORNALIERO DEL PR       0000022-11/C         C       1       10/09/2015       0:29:44       0       0       MUCCI ALESSANDRO       N       REGISTRO GIORNALIERO DEL PR       0000020-11/C         C       2       11/09/2015       0:29:44       0       MUCCI ALESSANDRO       N                                                                                                    | С     | 2          | 2019 | 26    | 17/09/2019 | 17:15:36 | 0          | 0          | MUCCI ALESSANDRO                 |        | REGISTRO GIORNALIERO DEL PR  | 0000026-17/0 | •   | •                    |
| C       1       16/09/2015 11:46:32       0       0       MUCCI ALESSANDRO       N       REGISTRO GIORNALIERO DEL PR       0000024-16/7         C       1       16/09/2015 11:46:32       0       0       MUCCI ALESSANDRO       N       REGISTRO GIORNALIERO DEL PR       0000024-16/7         C       1       16/09/2015 11:46:32       0       0       MUCCI ALESSANDRO       N       REGISTRO GIORNALIERO DEL PR       0000022-13/7         C       1       13/09/2015 10:14:32       0       0       MUCCI ALESSANDRO       N       REGISTRO GIORNALIERO DEL PR       0000022-13/7         C       1       13/09/2015 10:14:27       0       0       MUCCI ALESSANDRO       N       REGISTRO GIORNALIERO DEL PR       0000022-11/7         C       2       11/09/2015 10:29:24       0       0       MUCCI ALESSANDRO       N       REGISTRO GIORNALIERO DEL PR       0000021-11/7         C       2       11/09/2015 10:29:24       0       0       MUCCI ALESSANDRO       N       REGISTRO GIORNALIERO DEL PR       0000020-11/7         C       2       11/09/2015 10:29:24       0       0       MUCCI ALESSANDRO       N       REGISTRO GIORNALIERO DEL PR       0000011-11/7         C       2       11/09/2015 10:29:29:39       0                                                                                                    | с     | 2          | 2019 | 25    | 16/09/2019 | 11:46:35 | 0          | 0          | MUCCI ALESSANDRO                 |        | REGISTRO GIORNALIERO DEL PR  | 0000025-16/0 |     |                      |
| C       1       10/09/2015       11:46:28       0       0       MUCCI ALESSANDRO       N       REGISTRO GIORNALIERO DEL PR       0000023-16/         C       1       13/09/2015       10:14:32       0       0       MUCCI ALESSANDRO       N       REGISTRO GIORNALIERO DEL PR       0000022-13/         C       1       13/09/2015       10:14:32       0       0       MUCCI ALESSANDRO       N       REGISTRO GIORNALIERO DEL PR       0000022-13/         C       1       13/09/2015       10:14:27       0       0       MUCCI ALESSANDRO       N       REGISTRO GIORNALIERO DEL PR       0000021-13/         C       2       2019       10       11/09/2015       0:29:29:42       0       MUCCI ALESSANDRO       N       REGISTRO GIORNALIERO DEL PR       0000021-11/         C       2       2019       13       11/09/2015       0:29:42       0       MUCCI ALESSANDRO       N       REGISTRO GIORNALIERO DEL PR       0000019-11/         C       2       2019       13       11/09/2015       0:29:42       0       MUCCI ALESSANDRO       N       REGISTRO GIORNALIERO DEL PR       0000019-11/         C       2       2019       13       11/09/2015       0:29:43       0       MUCCI ALESSANDRO                                                                                                    | С     | 2          | 2019 | 24    | 16/09/2019 | 11:46:32 | 0          | 0          | MUCCI ALESSANDRO                 |        | REGISTRO GIORNALIERO DEL PR  | 0000024-16/0 |     |                      |
| C       1       10/9/201       12/201       13/09/201       10.14:32       0       0       MUCCI ALESSANDRO       1       REGISTRO GIORNALIERO DEL PR       0000022-13/2         C       1       13/09/201       10.14:32       0       0       MUCCI ALESSANDRO       1       REGISTRO GIORNALIERO DEL PR       0000022-13/2         C       1       13/09/201       10.14:32       0       0       MUCCI ALESSANDRO       1       REGISTRO GIORNALIERO DEL PR       0000022-11/2         C       1       11/09/201       0:29:42       0       0       MUCCI ALESSANDRO       1       REGISTRO GIORNALIERO DEL PR       0000020-11/2         C       2       11/09/201       0:29:42       0       0       MUCCI ALESSANDRO       1       REGISTRO GIORNALIERO DEL PR       0000019-11/2         C       2       11/09/201       0:29:42       0       0       MUCCI ALESSANDRO       1       REGISTRO GIORNALIERO DEL PR       0000019-11/2         C       2       11/09/201       0:29:42       0       0       MUCCI ALESSANDRO       1       REGISTRO GIORNALIERO DEL PR       0000019-11/2         C       2019       11/09/201       0:29:43       0       0       MUCCI ALESSANDRO       REGISTRO GIORNALIERO DEL PR <td>С</td> <td><b>a</b> 2</td> <td>2019</td> <td>23</td> <td>16/09/2019</td> <td>11:46:28</td> <td>0</td> <td>0</td> <td>MUCCI ALESSANDRO</td> <td></td> <td>REGISTRO GIORNALIERO DEL PR</td> <td>0000023-16/0</td> <td></td> <td></td>                                                                                                    | С     | <b>a</b> 2 | 2019 | 23    | 16/09/2019 | 11:46:28 | 0          | 0          | MUCCI ALESSANDRO                 |        | REGISTRO GIORNALIERO DEL PR  | 0000023-16/0 |     |                      |
| C       1       13/09/2019       10:14:22       0       0       MUCCI ALESSANDRO       N       REGISTRO GIORNALIERO DEL PR       0000021-13/d         C       1       11/09/2019       0:29:24       0       0       MUCCI ALESSANDRO       N       REGISTRO GIORNALIERO DEL PR       0000020-11/d         C       1       11/09/2019       0:29:242       0       0       MUCCI ALESSANDRO       N       REGISTRO GIORNALIERO DEL PR       0000020-11/d         C       1       11/09/2019       0:29:342       0       0       MUCCI ALESSANDRO       N       REGISTRO GIORNALIERO DEL PR       0000019-11/d         C       1       11/09/2019       0:29:342       0       0       MUCCI ALESSANDRO       N       REGISTRO GIORNALIERO DEL PR       0000019-11/d         C       2       11/09/2019       0:29:342       0       0       MUCCI ALESSANDRO       N       REGISTRO GIORNALIERO DEL PR       0000019-11/d         C       2       11/09/2019       0:29:343       0       0       MUCCI ALESSANDRO       N       REGISTRO GIORNALIERO DEL PR       0000017-11/d         C       2       11/09/2019       0:29:343       0       0       MUCCI ALESSANDRO       N       REGISTRO GIORNALIERO DEL PR       0000017                                                                                                    | c     | 2          | 019  | 22    | 13/09/2019 | 10:14:32 | 0          | 0          | MUCCI ALESSANDRO                 |        | REGISTRO GIORNALIERO DEL PR  | 0000022-13/0 |     |                      |
| C       1       1/109/2015       09:29:34       0       0       MUCCI ALESSANDRO       N       REGISTRO GIORNALIERO DEL PR       0000020-11/0         C       1       11/09/2015       09:29:34       0       0       MUCCI ALESSANDRO       N       REGISTRO GIORNALIERO DEL PR       0000020-11/0         C       1       11/09/2015       09:29:39       0       0       MUCCI ALESSANDRO       N       REGISTRO GIORNALIERO DEL PR       0000019-11/0         C       1       11/09/2015       09:29:39       0       0       MUCCI ALESSANDRO       N       REGISTRO GIORNALIERO DEL PR       0000019-11/0         C       2       11/09/2015       09:29:39       0       0       MUCCI ALESSANDRO       N       REGISTRO GIORNALIERO DEL PR       0000019-11/0         C       2       11/09/2015       09:29:39       0       0       MUCCI ALESSANDRO       N       REGISTRO GIORNALIERO DEL PR       0000019-11/0         C       2019       17       11/09/2015       0       0       MUCCI ALESSANDRO       N       REGISTRO GIORNALIERO DEL PR       0000017-11/0         C       2019       11       11/09/2015       0       0       MUCCI ALESSANDRO       N       REGISTRO GIORNALIERO DEL PR       0000017-11/0                                                                                                    | С     | 2          | 2019 | 21    | 13/09/2019 | 10:14:27 | 0          | 0          | MUCCI ALESSANDRO                 |        | REGISTRO GIORNALIERO DEL PR  | 0000021-13/0 |     |                      |
| C       1       11/09/2015       09:29:42       0       0       MUCCI ALESSANDRO       N       REGISTRO GIORNALIERO DEL PR       0000019-11/0         C       2019       18       11/09/2015       09:29:39       0       0       MUCCI ALESSANDRO       N       REGISTRO GIORNALIERO DEL PR       0000018-11/0         C       2019       17       11/09/2015       09:29:39       0       0       MUCCI ALESSANDRO       N       REGISTRO GIORNALIERO DEL PR       0000018-11/0         C       2019       17       11/09/2015       09:29:39       0       0       MUCCI ALESSANDRO       N       REGISTRO GIORNALIERO DEL PR       0000017-11/0         C       2019       16       11/09/2015       09:29:32       0       0       MUCCI ALESSANDRO       N       REGISTRO GIORNALIERO DEL PR       0000017-11/0         C       2019       16       11/09/2015       09:29:32       0       0       MUCCI ALESSANDRO       N       REGISTRO GIORNALIERO DEL PR       0000017-11/0                                                                                                    | с     | 2          | 2019 | 20    | 11/09/2019 | 09:29:44 | 0          | 0          | MUCCI ALESSANDRO                 |        | REGISTRO GIORNALIERO DEL PR  | 0000020-11/0 |     |                      |
| C       1       11/09/2013       09:29:39       0       0       MUCCI ALESSANDRO       REGISTRO GIORNALIERO DEL PR       0000018-11/0         C       1       11/09/2013       09:29:36       0       0       MUCCI ALESSANDRO       REGISTRO GIORNALIERO DEL PR       0000017-11/0         C       1       11/09/2013       09:29:36       0       0       MUCCI ALESSANDRO       REGISTRO GIORNALIERO DEL PR       0000017-11/0         C       1       11/09/2013       09:29:32       0       0       MUCCI ALESSANDRO       REGISTRO GIORNALIERO DEL PR       0000016-11/0                                                                                                    | С     | 2          | 2019 | 19    | 11/09/2019 | 09:29:42 | 0          | 0          | MUCCI ALESSANDRO                 |        | REGISTRO GIORNALIERO DEL PR  | 0000019-11/0 |     |                      |
| C       1       11/09/2012       09:29:36       0       0       MUCCI ALESSANDRO       REGISTRO GIORNALIERO DEL PR       0000017-11/0         C       2019       16       11/09/2012       09:29:32       0       0       MUCCI ALESSANDRO       REGISTRO GIORNALIERO DEL PR       0000016-11/0                                                                                                    | с     | 2          | 2019 | 18    | 11/09/2019 | 09:29:39 | 0          | 0          | MUCCI ALESSANDRO                 |        | REGISTRO GIORNALIERO DEL PR  | 0000018-11/0 |     |                      |
| C 2019 16 11/09/2015 09:29:32 0 0 MUCCI ALESSANDRO                                                                                                    | с     | 2          | 019  | 17    | 11/09/2019 | 09:29:36 | 0          | 0          | MUCCI ALESSANDRO                 |        | REGISTRO GIORNALIERO DEL PR  | 0000017-11/0 |     |                      |
|                                                                                                    | с     | 2          | 019  | 16    | 11/09/2019 | 09:29:32 | 0          | 0          | MUCCI ALESSANDRO                 |        | REGISTRO GIORNALIERO DEL PR  | 0000016-11/0 |     |                      |
|                                                                                                    |       |            |      |       |            |          |            |            |                                  | -      |                              |              |     |                      |
|                                                                                                    |       |            |      |       |            |          |            |            |                                  |        |                              |              |     |                      |

Infine confermare con **Conferma Protocollo**.

|   | Seleziona il protocollo da fascicolare      |       |
|---|---------------------------------------------|-------|
| _ | Tipo* C V<br>Numero* 000002                 |       |
|   | Anno* 2019 🔍                                |       |
|   | F5-Conferma Protocollo F8-Annulla Selezione | ienza |

È possibile inserire in un fascicolo o sotto-fascicolo anche <u>documenti non protocollati</u>, ma che sono utili, anche solo temporaneamente, ai fini del procedimento amministrativo. Nella richiesta di selezione dell'elemento da aggiungere, scegliere **Documento**.

| IRA CC | OGNIGNI                 | PROTOCOLLO                                      |    |       |
|--------|-------------------------|-------------------------------------------------|----|-------|
| ₽,     |                         | Aggiungi Elemento                               |    | • 7   |
| Sel.   | Descrizio               | Cosa vuoi aggiungere?     Provenienza           |    | Prot  |
|        | REGISTRI DI PROTOCOLLC  | Protocollo Documento Sottofascicolo Documentale |    |       |
|        | REGISTRO GIORNALIERO DE | EL PROTOCOLLO DEL 13/09/201 MUCCI ALESSANDRO    | 28 | 00002 |
|        | REGISTRO GIORNALIERO DE | EL PROTOCOLLO DEL 26/09/201 MUCCLALESSANDRO     |    | 00003 |

Nella schermata, cliccare **File Locale** per scegliere uno o più documenti da aggiungere tra quelli presenti nel proprio pc.

Infine confermare l'inserimento col tasto **Conferma**.

| Aggiungi documenti al fascicolo                                                                            |                                |   |               |  |  |  |  |  |  |
|----------------------------------------------------------------------------------------------------|--------------------------------|---|---------------|--|--|--|--|--|--|
| 30/10/2019 17:27:48 - Percorso di acquisizione - Caworks/PhpDevus<br>Attendi Acquisizione<br>F6 - File Loo | F7 - Scanner                   |   | E F5-Conferma |  |  |  |  |  |  |
| Acquisizioni                                                                                               |                                |   |               |  |  |  |  |  |  |
| Nome File 🗢                                                                                                | Descrizione                    |   |               |  |  |  |  |  |  |
| DocumentoB.pdf                                                                                             | File Originale: DocumentoB.pdf |   |               |  |  |  |  |  |  |
|                                                                                                    |                                | • |               |  |  |  |  |  |  |
|                                                                                                    |                                |   | ¥ F8-Esci     |  |  |  |  |  |  |

Se si decide successivamente di protocollare uno o più documenti presenti in un fascicolo, si possono selezionare dalla colonna *Selezione*.

| Documenti      | lter | N | lote |   |      |                                                     |                       |                            |             |              |     | 🗎 F6-Aggiorna        |
|----------------|------|---|------|---|------|-----------------------------------------------------|-----------------------|----------------------------|-------------|--------------|-----|----------------------|
| lenco Documei  | nti  |   |      |   |      |                                                     |                       |                            |             |              |     | 🕈 F3 - Altra Ricerca |
|                |      |   |      |   | Sel. | Descrizione Documento                               | File Originale        | Provenienza                | Protocollo  | Anno         | Tij |                      |
|                |      |   |      |   |      |                                                     |                       |                            |             |              |     | F9-Torna Elenco      |
| · 📁            |      | + | ۶    |   |      | REGISTRI DI PROTOCOLLO                              |                       |                            |             |              | ^   |                      |
| • 🛤            |      |   |      |   |      | REGISTRO GIORNALIERO DEL PROTOCOLLO DEL 13/09/20    | 1                     | MUCCI ALESSANDRO           | 000023      | 2019         |     | A Chiudi Fascicolo   |
| ۱.             |      |   |      |   |      | REGISTRO GIORNALIERO DEL PROTOCOLLO DEL 26/09/20    | 1                     | MUCCI ALESSANDRO           | 000037      | 2019         |     |                      |
| • 🛤            |      |   |      |   |      | PartenzaOggetto comunicazione partenza. Denominazio | u                     | A.R.N.A.S. CIVICO - DI C 🙎 | 000312      | 2019         |     |                      |
| - 🌮            |      | + | P    |   |      | 01/2019 - GENNAIO                                   | Sottofascicolo: 01    |                            |             |              |     |                      |
| - • 💵          |      |   |      |   |      | REGISTRO GIORNALIERO DEL PROTOCOLLO DEL 23/01/20    | 1                     | MUCCI ALESSANDRO           | 000001      | 2019         | ,   | Metti in Riservato   |
| - • 💵          |      |   |      |   |      | REGISTRO GIORNALIERO DEL PROTOCOLLO DEL 24/01/20    | 1                     | MUCCI ALESSANDRO           | 000002      | 2019         |     |                      |
| - • 💵          |      |   |      |   |      | PROVA INVIO ALLEGATI                                |                       | ITALSOFT                   | 000053      | 2019         |     |                      |
| ▼              |      | + | ۶    |   |      | INSERTO                                             | Sottofascicolo: 01-01 |                            |             |              |     |                      |
| 0 🛃            |      |   |      |   | ~    | File Originale: DocumentoB.pdf                      | DocumentoB.pdf        |                            |             |              |     | Protocollo Documonti |
| 0 🛓            |      |   |      |   | ~    | File Originale: Lista 1.csv                         | Lista 1.csv           |                            |             |              |     | Selezionati          |
| 0 📙            |      |   |      |   |      | File Originale: DocumentoB.pdf                      | DocumentoB.pdf        |                            |             |              |     |                      |
| ▼ 🚅            |      | + | P    |   |      | 02/2019 - FEBBRAIO                                  | Sottofascicolo: 02    |                            |             |              |     |                      |
| ► <b>!!</b> !≱ |      |   |      |   |      | PROVA INVIO ALLEGATI                                |                       | ITALSOFT 8                 | 000051      | 2019         |     | 🖨 Stampa Elenco      |
| - • 📖          |      |   |      |   |      | PROVA INVIO ALLEGATI                                |                       | ITALSOFT                   | 000065      | 2019         | ~   | Protocolli fascicolo |
|                |      |   |      | 1 |      |                                                     |                       |                            |             | >            |     |                      |
| a 🛛 🕯          | ¢    |   |      |   |      |                                                     |                       |                            | Visualizzat | ti 1 - 17 di | 17  |                      |

Cliccando poi il tasto **Protocolla Documenti Selezionati**, verrà chiesto il tipo di protocollo che si vuole creare.

| STRI DI PROTOCOLLO                    |                                       |                        |        |
|---------------------------------------|---------------------------------------|------------------------|--------|
| ISTRO GIORNALIERO DEL PROTOCOLLO D    | Protocollo.                           | 🗙 :CI ALESSANDRO 🛛 🥵   | 000023 |
| ISTRO GIORNALIERO DEL PROTOCOLLO D    | Salaziona il Tipo di Protocollo:      | :CI ALESSANDRO 🛛 🧏     | 000037 |
| enzaOggetto comunicazione partenza. I |                                       | N.A.S. CIVICO - DI C 🥵 | 000312 |
| 019 - GENNAIO                         | F8-Partenza F6-Documento Formale      |                        |        |
| ISTRO GIORNALIERO DEL PROTOCOLLO D    | (10 Fullenza) (10 Bocalifento Formale | CI ALESSANDRO 🧏        | 000001 |
| ISTRO GIORNALIERO DEL PROTOCOLLO DEL  | _ 24/01/201                           | MUCCI ALESSANDRO       | 000002 |
|                                       |                                       |                        | 000050 |

**NB**: se si selezionano più documenti, questi verranno registrati in un unico protocollo; nel caso in cui debbano essere protocollati separatamente, l'operazione deve essere ripetuta più volte, selezionando di volta in volta solo il documento che dovrà far parte del protocollo.

46 visualizzazioni.

From: https://wiki.nuvolaitalsoft.it/ - **wiki** 

Permanent link: https://wiki.nuvolaitalsoft.it/doku.php?id=fascicolazione:gestfascicolo

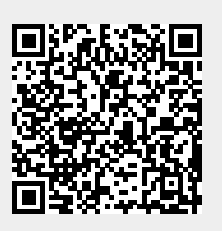

Last update: 2024/10/15 09:45